## POUR CRÉER UN FICHIER PDF DESTINÉ AU CTP

(Méthode "universelle" : avec cette méthode, n'importe quel imprimeur peut imposer et imprimer le fichier en CTP) avec indesign 2.0 et Acrobat Distiller 6 sur Mac os X

Avant toute chose, il faut ouvrir le fichier Indesign que l'on désire mettre au format PDF

## A - Avertissement :

Avant de commencer à faire le fichier PDF, il faut vous assurer que toutes les polices du document sont ouvertes, toutes les images sont présentes (dans "Liens" : elles doivent être "OK"). Toutes les polices des imports Illustrator doivent avoir été vectorisées au préalable. Toutes les images importées doivent être en CMJN si elles sont en quadri, au format TIFF ou EPS (en 1 seul fichier)

## B - A faire au préalable

D'autre part, il vous faudra, lors de votre premier travail en vue de faire en pdf, paramétrer votre "Virtual printer". <u>Cette opération est à effectuer une fois pour toutes.</u>

Marche à suivre :

Commencez par allez dans le "disque dur"..."Applications"..."Utilitaires"..."Centre d'impression"

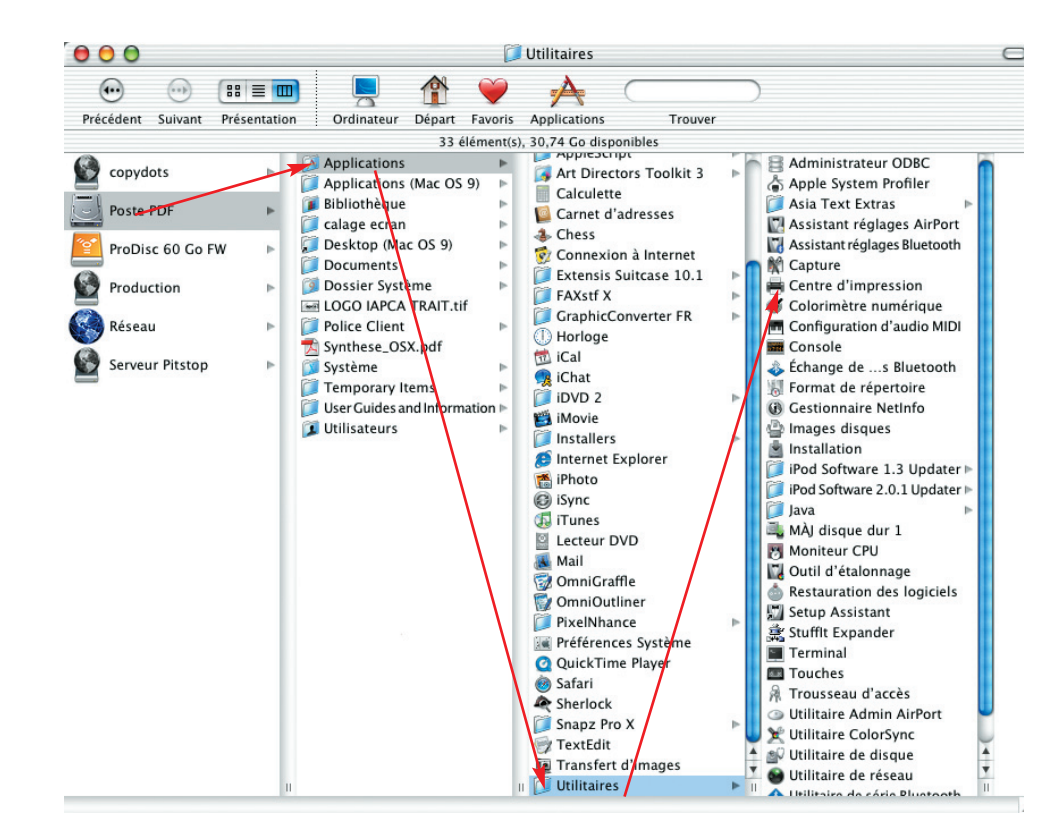

Dans liste des imprimantes il faut s'assurer que "ADOBE PDF" est present, s'il ne l'est pas cliquer sur ajouter et selectionner "ADOBE PDF".

| 000                   | Liste des im         | primantes |  |
|-----------------------|----------------------|-----------|--|
| <u>a</u> (*           | S 1                  |           |  |
| Par défaut Ajouter S  | Supprimer Configurer |           |  |
| Nom                   |                      | ≜ État    |  |
| Adobe PDF             |                      |           |  |
| E-300_r4_Impression   |                      |           |  |
| L1EA6CB Lexmark Optra | M412                 |           |  |
| PICTRO                |                      |           |  |
| PICTRO 90             |                      |           |  |
|                       |                      |           |  |
|                       |                      |           |  |
|                       |                      |           |  |
|                       |                      |           |  |
|                       |                      |           |  |
|                       |                      |           |  |
|                       |                      |           |  |
|                       |                      |           |  |
|                       |                      |           |  |
|                       |                      |           |  |
|                       |                      |           |  |
|                       |                      |           |  |
|                       |                      |           |  |
|                       |                      |           |  |
|                       |                      |           |  |
|                       |                      |           |  |
|                       |                      |           |  |

## C - Méthode pour créer votre fichier pdf :

2 - Dans Indesign, il va falloir créer un style d'impression (comme on peut le faire pour les autres imprimantes). Pour ce faire, allez dans "Fichier"..."Style d'impression"..."Definir"..."Nouveau", et nommez votre nouveau style d'impression. Paramétrez ensuite les différents onglets comme indiqué cidessous :

|                                              | Imprimer                                                                                                    |  |
|----------------------------------------------|----------------------------------------------------------------------------------------------------|--|
| Style d'impression :                         | pour faire des pdf                                                                                                    |  |
| Imprimante :                                 | Fichier PostScript®                                                                                                    |  |
| PPD :                                        | Acrobat Distiller                                                                                                    |  |
| Général                                      | Général                                                                                                    |  |
| Format<br>Repères et fonds perdus<br>Sortie  | Copies : 1 Copies assemblées                                                                                                    |  |
| Graphiques<br>Gestion des couleurs<br>Avancé | Pages :  Toutes Etendue : 1                                                                                                    |  |
| Synthèse                                     | Séquence : Toutes les pages<br>Doubles pages Imprimer les pages types                                                                 |  |
| Ρ                                            | Options -<br>Imprimer les objets non imprimables<br>Imprimer les pages vides<br>Imprimer grilles de ligne de base et repères visibles |  |
| Format de page                               | Imprimante     (Enregistrer le style)       Annuler     Enregistrer                                                                   |  |

| stScript®                       | •                                  |  |
|---------------------------------|------------------------------------|--|
| stScript®                       |                                    |  |
|                                 |                                    |  |
| listiller                       | •                                  |  |
|                                 |                                    |  |
| a papier :                      | Personnalisés                      |  |
| r : ≑ 220 m                     | m 🗧 🛛 Hauteur : ≑ 307 mm 🛟         |  |
| Orientation : Décalage : 🗘 0 mm |                                    |  |
| [중] 문 [문] Espacement : ÷ 0 mm   |                                    |  |
|                                 | Transversal                        |  |
|                                 |                                    |  |
| :helle : 💌 La                   | rgeur : 100% Hauteur : 100%        |  |
| () Aj                           | Conserver les proportions<br>uster |  |
| de la page : (                  | Centrée 🛟                          |  |
| tes :                           | 🛊 par page                         |  |
| que :                           | \$                                 |  |
| uchement :                      |                                    |  |
| Imprimanto                      | Enregistrer le style               |  |
|                                 | uchement : [                       |  |

format du document + 10mm

|                                                                                                    | Imprimer                                                                                                    | Imprimer                                                                                                    | -    |
|----------------------------------------------------------------------------------------------------|----------------------------------------------------------------------------------------------------|----------------------------------------------------------------------------------------------------|------|
| Style d'impression<br>Imprimante<br>PPE                                                                  | n : pour faire des pdf<br>e : Fichier PostScript®<br>C : Acrobat Distiller                                                                                                    | Style d'impression :       pour faire des pdf         Imprimante :       Fichier PostScript®         PPD :       Acrobat Distiller                                                                                                    |      |
| Général<br>Format<br>Repéres et fonds perdus<br>Sortie<br>Graphiques<br>Gestion des couleurs<br>Synthèse | Repères et fonds perdus Repères Tous les repères d'impression Traits de coupe Repères de marge Repères de montage Gammes de couleurs Hinformations sur la page                                      | Général     Sortie       Format     Couleur :     CMJN composite       Repéres et fonds perdus     Texte en noir       Gention des couleurs     Recouvrement :        •             •             •                                                                                                    | atif |
| P<br>Format de page                                                                                      | Type :     Par défaut       Epaisseur :     0,25 pt       Décalage :     \$2,117 mm   Fond perdu En haut :       En bas :     \$5 mm       Bard fond :     \$5 mm   Imprimante Enregistrer le style | Fore       Undsture       Angle         Image: Cyan quadri       Image: Cyan quadri       Image: Cyan quadri         Image: Cyan quadri       Image: Cyan quadri       Image: Cyan quadri | sion |
| Style d'impressio                                                                                        | Imprimer                                                                                                    | Imprimer<br>Style d'impression : nour faire des ndf                                                                                                    | T    |

|                                                                                                    | n : pour faire des pdf                                                                                    | Style d'impression :                                                                                                    | pour faire des pdf                                                                                                    |
|----------------------------------------------------------------------------------------------------|----------------------------------------------------------------------------------------------------|----------------------------------------------------------------------------------------------------|----------------------------------------------------------------------------------------------------|
| Imprimante                                                                                                    | e : Fichier PostScript®                                                                                   | Imprimante :                                                                                                    | Fichier PostScript®                                                                                                    |
| PPD                                                                                                    | D : Acrobat Distiller                                                                                     | PPD :                                                                                                    | Acrobat Distiller                                                                                                    |
| Général<br>Format<br>Repères et fonds perdus<br>Sortie<br>Graphiques<br>Gestion des couleurs<br>Avancé<br>Synthèse                      | Graphiques Images Envoi des données : Toutes Polices Téléchargement : Complet Télécharger les polices PPD | Général<br>Format<br>Repères et fonds perdus<br>Sortie<br>Graphiques<br><b>Gestion des couleurs</b><br>Avancé<br>Synthèse                                                                                        | Gestion des couleurs Espace source Document Espace d'Impression Profil :                                                                                                    |
| Р                                                                                                    | PostScript® : Niveau 3                                                                                    | Р                                                                                                    | Mode:                                                                                                    |
| Format de page                                                                                                    | Imprimante Enregistrer le style) Annuler Enregistrer                                                      | Format de page                                                                                                    | Annuler Enregistrer                                                                                                    |
|                                                                                                    | Imprimer                                                                                                  |                                                                                                    | Imprimer                                                                                                    |
| Style d'impression                                                                                                    |                                                                                                    |                                                                                                    |                                                                                                    |
| Imprimante<br>PPD                                                                                                    | pour faire des pdf     •       Fichier PostScript®     •       Acrobat Distiller     •                    | Style d'impression :<br>Imprimante :<br>PPD :                                                                                                    | pour faire des pdf     •       Fichier PostScript®     •       Acrobat Distiller     •                                                                                                    |
| Imprimante<br>PPD<br>Général                                                                                                    | pour faire des pdf     Fichier PostScript     Acrobat Distiller                                           | Style d'impression :<br>Imprimante :<br>PPD :<br>Général                                                                                                    | pour faire des pdf     •       Fichier PostScript®     •       Acrobat Distiller     •       Synthèse     •                                                                                                    |
| Imprimante<br>PPD<br>Genéral<br>Format<br>Repères et fonds perdus<br>Sortie<br>Graphiques<br>Gestion des couleurs<br>Avancé<br>Synthèse |                                                                                                    | Style d'impression :<br>Imprimante :<br>PPD :<br>Grinia<br>Repires et fonds perdus<br>Graphiques<br>Garabiques<br>Garabiques<br>Garabiques<br>Garabiques<br>Garabiques<br>Garabiques<br>Garabiques<br>Garabiques | pour faire des pdf         Fichier PostScript®         Acrobat Distiller         Systematics         Systematics         Fichier PostScript®         Bryte         Systematics         Fichier PostScript®         Tiger         Systematics         Systematics         Systematics         Systematics         Systematics         Topes 1         Copes 1         Substance         Impromer loss pages topas         Impromer los pages Ublactivé         Impromer los bages Celasctivé         Impromer los bages Celasctivé         Impromer los bages Celasctivé         Impromer los bages Celasctivé         Impromer los bages Celasctivé         Impromer los bages Celasctivé         Impromer los de logie do bage et repérso visibles: N/A         Format         Format         Format do pages / Personalisés |

3 - Lorsque le style d'impression est défini, allez dans le menu "Fichier"..."Impression". Nous allons maintenant définir le fichier ".ps" qui servira ensuite à faire le fichier "pdf".

Dans la fenêtre d'impression, commencez par choisir le style d'impression que vous venez de créer. Vous retrouvez alors tous les paramètres que vous avez défini au cours de l'étape précédente. 6 - Il suffit ensuite de cliquer sur "Enregistrer" pour nommer le fichier ".ps" qui servira à faire le pdf dans Acrobat Distiller et indiquer l'endroit où on veut le mettre sur le disque dur Une fois cette opération effectuée, quittez Indesign et lancez Adobe Distiller **SOUS MAC OS X** pour commencer la deuxième phase de l'opération.

7 - Dans Distiller, commencez par ouvrir <u>TOUS</u> les dossiers de votre disque dur susceptibles de contenir les polices présentes dans le document que vous allez transformez en pdf.
Le plus simple est d'avoir regroupé tous vos dossiers et sous-dossiers de polices dans un seul que vous ouvrirez ( là, tout dépend de l'organisation de chacun !).

Pour ce faire, allez dans le menu "Configuration"..."Dossiers de Polices"... et sélectionnez tous ceux qui vous intéressent en cliquant sur "Ajouter" puis faîtes "OK"

8 - Il va ensuite falloir configurer le Distiller en allant dans le menu "Configuration"..."Modifier les options Adobe PDF".

Paramétrez ensuite les différents onglets comme indiqué ci-après :

| Générales Images Polices Couleur Avancées PDF/X                                                                                                    |
|----------------------------------------------------------------------------------------------------|
|                                                                                                    |
| Images couleur<br>Echantillonnage : Sous-échantillonnage bicubique à \$300 pixels par pouce<br>pour les images au-dessus de : 450 pixels par pouce<br>Compression : Automatique (IPEC) \$<br>Qualité de l'image : Maximale \$<br>Images en niveaux de gris<br>Echantillonnage : Sous-échantillonnage bicubique à \$300 pixels par pouce<br>pour les images au-dessus de : 450 pixels par pouce<br>Compression : Automatique (IPEC) \$<br>Qualité de l'image : Maximale \$<br>Images monochromes<br>Echantillonnage : Sous-échantillonnage bicubique à \$1200 pixels par pouce<br>pour les images au-dessus de : 1800 pixels par pouce<br>pour les images au-dessus de : 1800 pixels par pouce<br>pour les images au-dessus de : 1800 pixels par pouce |
| Compression : CCITT - Groupe 4 🛟<br>Lissage des gris : Désactiver 🛟                                                                                                    |
|                                                                                                    |

Taille par défaut des pages = taille réelle du document

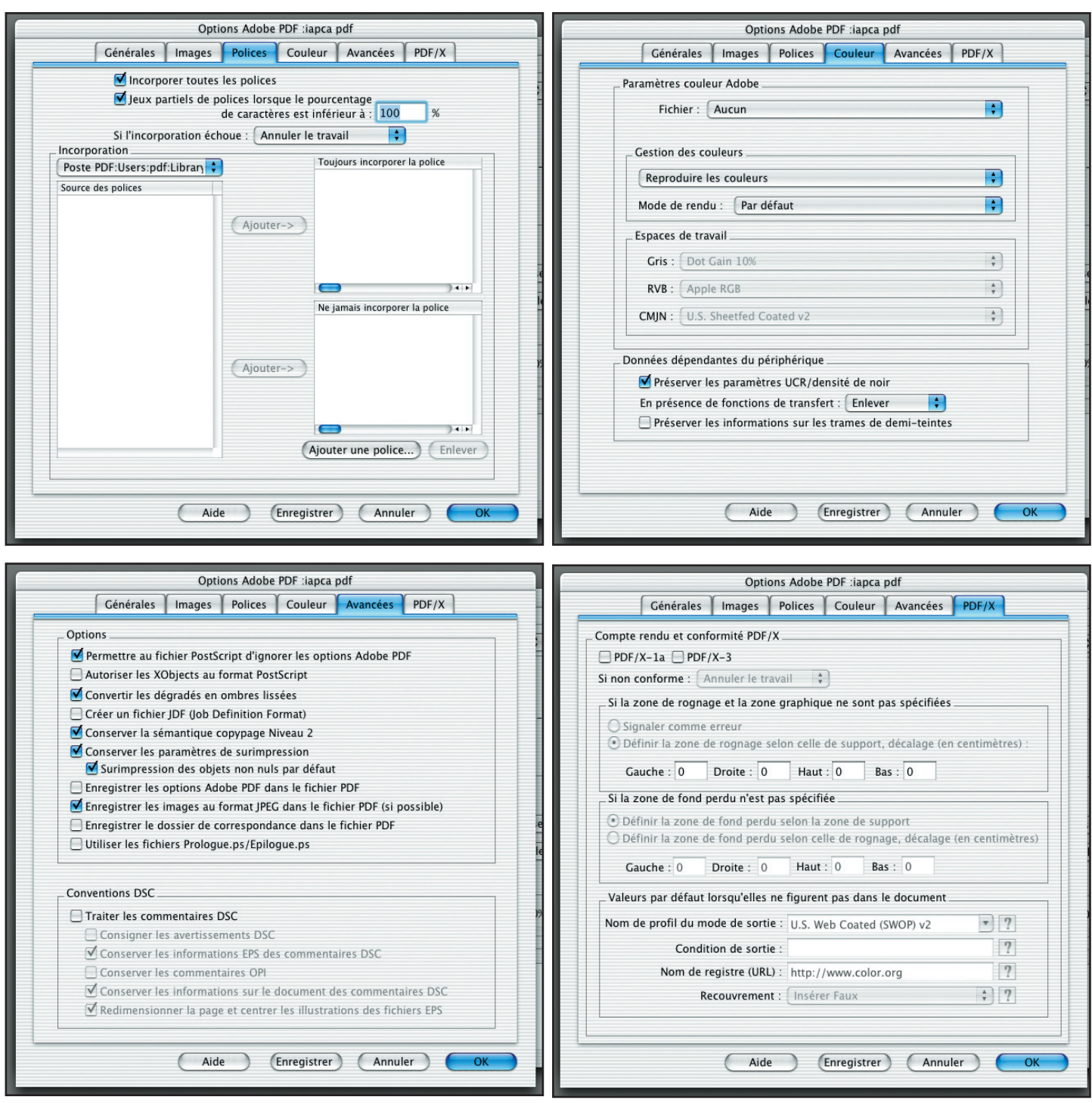

Une fois toutes ces options paramétrées, cliquez sur "enregistrer sous" et nommez l'ensemble des paramètres crée.

A noter : ceux-ci étant maintenant enregistrés dans le Distiller, ils pourront vous resservir si un travail similaire, <u>avec les mêmes dimensions de page</u>, se représente.

9 - Dernière opération : glissez et déposez maintenant le fichier ".ps" fait dans Xpress dans la fenêtre d'Acrobat Distiller : celui-ci transforme votre fichier en fichier pdf. Il va l'enregistrer automatiquement au même niveau que votre fichier ".ps"

Voilà ! C'est fini !

<u>Petite astuce :</u> lorsque vous ouvrez votre fichier pdf pour une ultime vérification dans Acrobat, regardez le à 400% : vous verrez ainsi exactement la qualité de ce qui va être imprimé